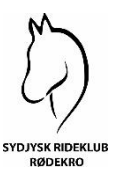

### VEJLEDNING I BRUGEN AF CONVENTUS HOS SYDJYSK RIDEKLUB RØDEKRO

Alle medlemmer i Sydjysk Rideklub Rødekro skal have en profil i Conventus – én profil pr. medlem. Dette er nødvendigt for at kunne betale for holdundervisning, opstaldning, kontingent mv. Når du er tilmeldt betaling for holdundervisning, opstaldning mv. trækkes du automatisk det beløb, som du skal betale. Hver betaling koster 5 kr. i gebyr

### **OPRETTELSE AF PROFIL**

Før at du kan tilmelde dig betaling for undervisning, halkort mv. skal du oprette en profil i Conventus. Det gør du ved at gå ind på vores hjemmeside <u>www.sydjyskrideklub.dk</u> og vælge "Medlemskab" i topmenuen og klikke på "Opret profil". **HUSK du er kun ved at oprette en profil.** 

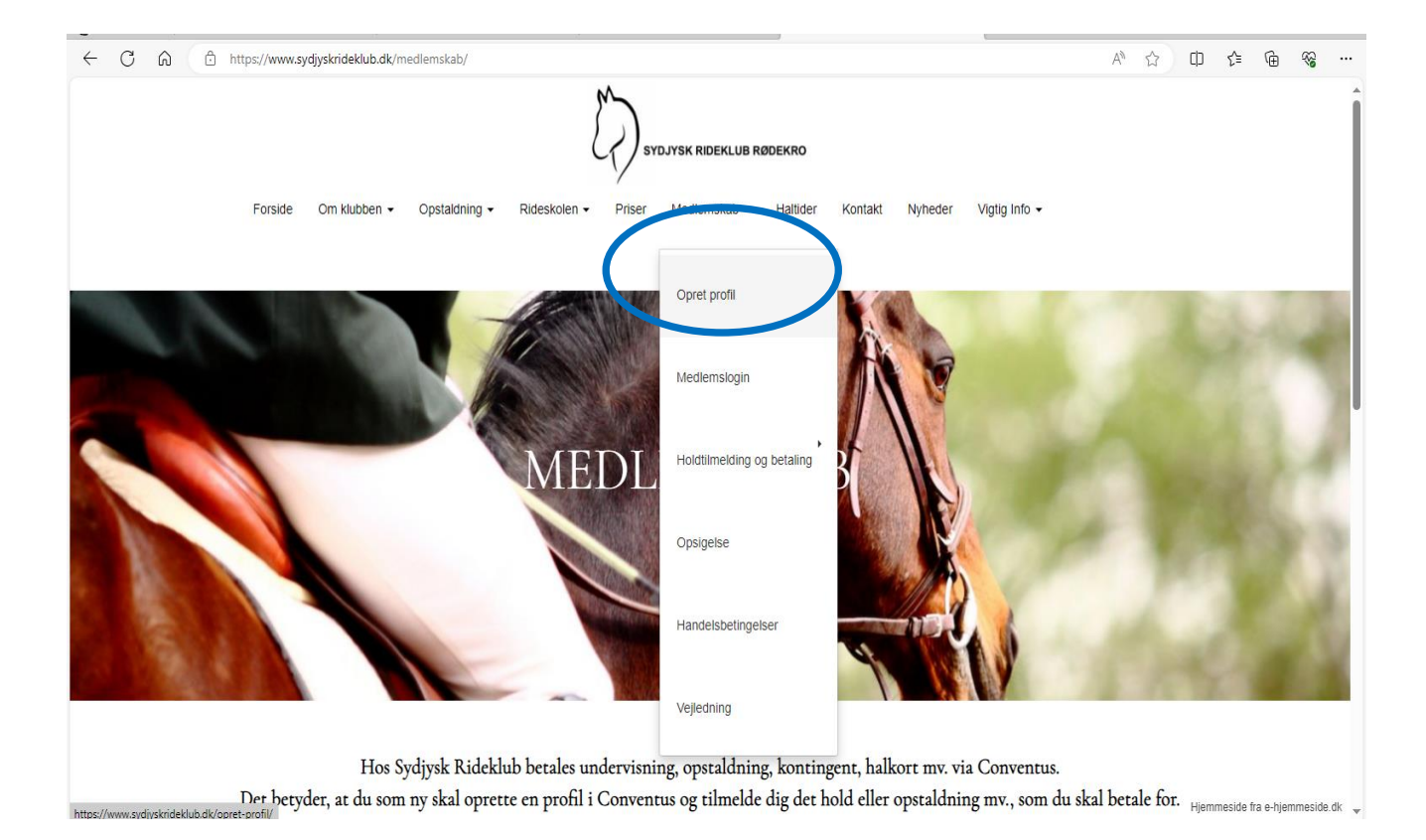

Så klikker du på "Opret profil".

Du udfylder felterne (felter med \* skal udfyldes) og trykker på den grønne knap "Tilmeld".

| ] |  |
|---|--|
|   |  |
|   |  |
|   |  |
|   |  |
|   |  |
|   |  |
|   |  |
|   |  |
|   |  |
|   |  |

Du har nu oprettet en profil – nu skal du tilmelde dig hold og betaling.

Der kommer nedenstående vindue, hvor du skal trykke på "Luk vinduet". Der sendes en oprettelseskvittering til din mail. I kvitteringen er der et link til dit medlemslogin.

| Kvittering                                                                                                 | Oplysninger                                                                                                    |
|----------------------------------------------------------------------------------------------------|----------------------------------------------------------------------------------------------------|
| Sydjysk Rideklub<br>Lunderupmarkvej 22<br>6230 Rødekro<br>CVR: 29906483<br>Opret profil i Sydjysk Rideklub | Medlems ID:       4967109         Køn:       Kvinde         Navn:       Lotte Bonde Wogensen         Land: <ul> <li>Denmark</li> <li>Adresse 1:</li> <li>Adresse 2:</li> <li>Postnr.:</li> <li>6200 Aabenraa</li> <li>Kommune:</li> <li>Aabenraa</li> <li>Mobil:</li> <li>Image: +45 29369277 (Primær)</li> <li>Fastnet tif.:</li> <li>E-mail:</li> <li>Fødselsdato:</li> <li>Printuk vinduet</li> </ul> |

### **TILMELDNING TIL BETALING**

Når du har oprettet en profil, skal du tilmelde betaling for din undervisning eller opstaldningsform mv. Det gør du ved at gå ind på vores hjemmeside <u>www.sydjyskrideklub.dk</u> og vælger "Medlemskab" i topmenuen. Herefter "Holdtilmelding og betaling". Hvis du fx skal tilmeldes betaling for holdundervisning, vælger du "undervisning". HUSK at du også skal tilmelde betaling for kontingent.

Her vælger du, hvilket hold du skal tilmeldes betaling for. Det gør du ved at klikke på "Vælg" ud for det hold, som du går på. OBS tilmeldning til holdundervisning eller flytning til et andet hold skal stadig aftales med vores ridelærere.

Du tilmelder dig på samme måde til fx opstaldning eller betaling af kontingent. Her vælger du blot siden "Opstaldning" eller "Kontingent" i stedet for.

| Her kan du betale for undervisning<br>Når du er tilmeldt dit hole<br>Det koster 5 kr. i gebyr fo | , Find den dag, hv<br>d, bliver du auton<br>r hver betaling. F | or du går til ridnin<br>atisk trukket for u<br>usk at tilmelde dig | g og klik på "Vælg" foran dit<br>ndervisning hver måned.<br>betaling af kontingent. | hold |
|--------------------------------------------------------------------------------------------------|----------------------------------------------------------------|--------------------------------------------------------------------|-------------------------------------------------------------------------------------|------|
| Mandag                                                                                           |                                                                |                                                                    | Onsdag                                                                              |      |
| . Undervisning mandag                                                                            |                                                                | 2. Undervisning onsdag                                             |                                                                                     |      |
| Vælg Hold mandag kl. 16.30 - 17.30                                                               | 405,00                                                         | Vælg Hold onsdag kl. 16.3                                          | 30 - 17.30                                                                          | 405, |
| Vælg Hold mandag kl. 17.30 – 18.30                                                               | 405,00                                                         | Vælg Hold onsdag kl. 17.3                                          | 30 - 18.30                                                                          | 405  |
| Vælg Hold mandag kl. 18.30 - 19.30                                                               | 405,00                                                         | Vælg Hold onsdag kl. 18.3                                          | 30 - 19.30                                                                          | 405, |
| Vælg Hold mandag på egen hest kl. 16.30 – 17.30                                                  | 305,00                                                         | Vælg Hold onsdag på eger                                           | n hest kl. 16.30 – 17.30                                                            | 305, |
| Vælg Hold mandag på egen hest kl. 17.30 – 18.30                                                  | 305,00                                                         | Vælg Hold onsdag på eger                                           | n hest kl. 17.30 – 18.30                                                            | 305, |
| Vælg Hold mandag på egen hest kl. 18.30 – 19.30                                                  | 305,00                                                         | Vælg Hold onsdag på eger                                           | n hest kl. 18.30 – 19.30                                                            | 305  |
| Torsdag                                                                                          |                                                                |                                                                    | Fredag                                                                              |      |
| . Undervisning torsdag                                                                           |                                                                | 4. Undervisning fredag                                             |                                                                                     |      |
| Vælg Hold torsdag kl. 17.00 - 18.00                                                              | 405,00                                                         | Vælg Hold fredag kl. 16.00                                         | 0 - 16.30                                                                           | 305, |
| Vælg Hold torsdag kl. 18.00 - 19.00                                                              | 405,00                                                         | Vælg Hold fredag kl. 16.30                                         | 0 - 17.00                                                                           | 305, |
| Vælg Hold torsdag på egen hest kl. 17.00 – 18.00                                                 | 305,00                                                         | Vælg Hold fredag kl. 17.00                                         | 0 - 17.30                                                                           | 305, |
| Vælg Hold torsdag på egen hest kl. 18.00 – 19.00                                                 | 305,00                                                         | Vælg Hold fredag kl. 17.30                                         | 0 - 18.30                                                                           | 405, |
|                                                                                                  |                                                                | Vælg Hold fredag på egen                                           | hest kl. 16.00 - 16.30                                                              | 205, |
|                                                                                                  |                                                                | Vælg Hold fredag på egen                                           | hest kl. 16.30 - 17.00                                                              | 205, |
|                                                                                                  |                                                                | Vælg Hold fredag på egen                                           | hest kl. 17.00 - 17.30                                                              | 205, |
|                                                                                                  |                                                                |                                                                    |                                                                                     |      |

| Sydjysk Rideklub Rødekro, L | underupmarkvej 22, | 6230 Rødekro | Ø |
|-----------------------------|--------------------|--------------|---|
|-----------------------------|--------------------|--------------|---|

Når du har valgt dit hold, får du dette loginbillede. Du vælger hvilken måde, som du vil logge ind på – enten via mobil eller E-mail og trykker på "Glemt adgangskode".

### 4. Undervisning fredag - Hold fredag på egen hest kl. 16.00 – 16.30

| Login             |                                                                                                  |
|-------------------|--------------------------------------------------------------------------------------------------|
| Log ind med:      |                                                                                                  |
| Mobil             | E-mail                                                                                           |
| Mobil:            |                                                                                                  |
| рк 🗸 🚦            | +45 29369277                                                                                     |
| Adgangskode:      |                                                                                                  |
|                   |                                                                                                  |
|                   |                                                                                                  |
| Login             | Giemt adgangskode?                                                                               |
| Ny profil         |                                                                                                  |
| Hvis du ikke alle | erede har en profil, kan du oprette en her.                                                      |
| Vigtigt: Efter op | prettelse får du tilsendt en e-mail med adgangskode, som du skal logge ind med for at færdiggøre |
| uimeidingen.      |                                                                                                  |
| Opret profil      |                                                                                                  |

### Indtast mail eller mobilnr. og tryk send.

| 4. Under  | visning fredag - Hold fredag nå egen best kl. 16.00 – 16.30                                                                                                    |   |       |
|-----------|----------------------------------------------------------------------------------------------------|---|-------|
| login     | Glemt adgangskode                                                                                                    | × |       |
| Log ind m | Hvis du har glemt din adgangskode, skal du enten indtaste din e-mail adresse eller dit<br>mobil nummer her under, hvor efter systemet vil sende en ny adgangskode til dig. |   |       |
| Mobil     | E-mail:                                                                                                    |   |       |
| Mobil:    | Send                                                                                                    |   |       |
| Adgangs   | Mobil:                                                                                                    |   |       |
| Login     | Send                                                                                                    |   | gskod |

Der sendes en engangs adgangskode til din mobil eller mail – afhængig af hvilken loginform du har valgt. Det er på denne måde at logger du ind på din profil hver gang, medmindre du vil have din egen adgangskode – se afsnittet længere nede om at ændre adgangskode.

Tast dit mobilnr. eller mail og adgangskoden, som du netop har modtaget og tryk på "Login".

| Login                                                                 |                                                            |
|-----------------------------------------------------------------------|------------------------------------------------------------|
| Log ind med:                                                          |                                                            |
| ● Mobil ○ E-mail                                                      |                                                            |
| Mobil:                                                                |                                                            |
| DK 🗸 🚼 +45 29369277                                                   |                                                            |
| Adgangskode:                                                          |                                                            |
| •••••                                                                 |                                                            |
| Login                                                                 | Glemt adgangskod                                           |
| Ny profil                                                             |                                                            |
| Hvis du ikke allerede har en profil, kan du oprette en                | her.                                                       |
| Vigtigt: Efter oprettelse får du tilsendt en e-mail med tilmeldingen. | d adgangskode, som du skal logge ind med for at færdiggøre |
|                                                                       |                                                            |

Nu er du inde på din profil. Hvis der er flere, som er oprettet på samme mail eller mobilnr. vælger du den profil, som du ønsker at tilmelde betaling for ved at trykke på "Vælg" ud for profilen.

| 4. Undervisning fredag - Hold fredag på egen hest kl. 16.00 – 16.30 |  |  |  |
|---------------------------------------------------------------------|--|--|--|
| Login                                                               |  |  |  |
| Vælg en profil.                                                     |  |  |  |
| Vælg Lotte Bonde Wogensen                                           |  |  |  |

Du får dette billede med profiloplysninger og info om, hvilket hold mv. du er ved at tilmelde betaling for. Klik på "Næste".

| Login         |                      |
|---------------|----------------------|
| Køn*:         | 🔿 Mand 🔎 Kvinde      |
| Navn:         | Lotte Bonde Wogensen |
| Adresse1:     |                      |
| Adresse2:     |                      |
| Postnr.:      | 6200 Aabenraa        |
| Kommune:      | Aabenraa             |
| Mobil:        | +45 :                |
| Fastnet tlf.: | DK 🗸 🕂 +45           |
| E-mail:       |                      |
| Fødselsdag:   | -mm-åååå)            |
|               | Næste                |

4. Undervisning fredag - Hold fredag på egen hest kl. 16.00 – 16.30

Herefter får du oplysninger om pris, profil og handelsbetingelser. Klik på "Jeg accepterer handelsbetingelser" og derefter på "Næste".

| Betaling                                                |             |        | Handelsbetingelser                                                                                                    |
|---------------------------------------------------------|-------------|--------|----------------------------------------------------------------------------------------------------|
| Undervisning 30 min egen hest (01-11-2023 - 30-11-2023) | DKK         | 205,00 |                                                                                                    |
| l alt                                                   | DKK         | 205,00 | Køb og betaling af abonnement aftaler                                                                                                    |
| 4. Undervisning fredag - Hold fredag på egen hest l     | kl. 16.00 – | 16.30  | Ved køb af abonnement aftaler – f.eks. medlemskaber og andre løbende ydelser -<br>godkender kunden, at Sydjysk Rideklub er berettiget til løbende at gennemføre<br>transaktioner på kundens betalingskort.                                                                                                    |
| Profil                                                  |             |        | Kunden giver med aftalens indgåelse tilladelse til, at Sydjysk Rideklub må gennemføre én<br>betalingstransaktion for hver betalingsperiode (måned eller kvartal), så længe<br>abonnemente loben. Betalingstransaktionen gennemføres på sidste bankdag for en ny<br>betalingsperiode begynder. Sydjysk Rideklub er alene berettiget til at gennemførere<br>hetalingstransaktioner nå abongenentsbelabet for den kommende abongeneretenseriode. |
| Køn: Kvinde<br>Navn: Lotte Bonde Wogensen               |             |        | Eventuelle yderligere beløb skal særskilt godkendes af kunden.                                                                                                    |
| Adresse1:<br>Adresse2:                                  |             |        | Efter hver enkelt gennemført betalingstransaktion fremsendes kvittering til den e-mail<br>adresse, der er oplyst ved opstart/køb af abonnementet.                                                                                                    |
| Postnr.:<br>Kommune:<br>Mobil:                          |             |        | Indgåede abonnementsaftaler er gældende, indtil de opsiges af Sydjysk Rideklub eller<br>kunden. Opsigelse kan ske med 1 måneds varsel til udgangen af en måned, når der er<br>gået 5 måneder efter aftalens indgåelse. Opsigelse af abonnementsaftaler, formyelse og<br>slettning af kortophysninger foretages via Medlemsjögni fra foreningens hjemmeside. Ved                                                                               |
| Fastnet tlf.:                                           |             |        | kortudløb kommer der automatisk en mail med påmindelse om, at kortoplysninger skal                                                                                                    |
| E-mail:                                                 |             |        | Jeg accepterer handelsbetingelser                                                                                                    |
| i euscisuay.                                            |             |        | Annuller                                                                                                    |

Betalingsvindet åbnes og du skal taste det navn, som står på betalingskortet, kortnummer mv. og klik derefter på "Opret abonnement".

## Sydjysk Rideklub

Ordrenummer 0002 udløber om 07:26

| Navn på kortet<br>Lotte Wogense | n                  | <b>20</b> |
|---------------------------------|--------------------|-----------|
| Kortnummer                      |                    |           |
| Udløbsdato<br>MM YY             | CVV/CVD 😧          | VISA      |
| Opret al                        | bonnement          |           |
|                                 | ⊘ Annuller betalin | a         |

Som du kender det fra andre online betalinger mv., skal du godkende med Mit ID.

| Sy<br>Ordrer | Adjysk Rideklub                                |
|--------------|------------------------------------------------|
|              | nets: 🏽 💽                                      |
|              | Åbn MitID app og godkend                       |
|              |                                                |
|              | <ul> <li>▲ Afbryd</li> <li>SMS+kode</li> </ul> |

Du har hermed tilmeldt dig betaling for holdundervisning, opstaldning eller andet - og får nedenstående kvittering, som også bliver sendt til din mail.

4. Undervisning fredag - Hold fredag på egen hest kl. 16.00 – 16.30

| Profil         |                      |
|----------------|----------------------|
| Køn:           | Kvinde               |
| Navn:          | Lotte Bonde Wogensen |
| Adresse1:      |                      |
| Adresse2:      |                      |
| Postnr.:       | 6200                 |
| Kommune:       | Aabenraa             |
| Mobil:         | +45 29369277         |
| Fastnet tlf .: |                      |
| E-mail:        |                      |
| Fødselsdag:    |                      |
|                |                      |

# Betaling Undervisning 30 min egen hest (01-11-2023 - 30-11-2023) DKK 205,00 I alt DKK 205,00

### MEDLEMSLOGIN OG ÆNDRING AF ADGANGSKODE

Hvis du ønsker, at se dine profiloplysninger eller de betalinger, som du er tilmeldt, skal du klikke på det link i mailen, som du fik tilsendt, da du oprettede din profil.

### Du har følgende login-oplysninger:

Brugernavn: Adgangskode:

Medlemslogin: https://www.conventus.dk/medlemslogin/index.php?forening=8209

Med venlig hilsen

### Sydjysk Rideklub

Lunderupmarkvej 22 6230 Rødekro CVR: 29906483 Hvis du ikke har din egen kode, klik på "Glemt adgangskode".

|                       | Sydjysk Rideklub          |
|-----------------------|---------------------------|
| Medlemslogin          |                           |
| Log ind med:<br>Mobil | O E-mail                  |
| Mobil:                | +45 29369277              |
| Adgangskode:          |                           |
| •••••                 |                           |
| Log ind               | <u>Glemt adgangskode?</u> |

Udfyld mail eller mobilnr. og klik på send.

|                                                                                                    | Sydjysk Rideklub                                                           |
|----------------------------------------------------------------------------------------------------|----------------------------------------------------------------------------|
| Glemt adgangskode                                                                                                    |                                                                            |
| Hvis du har glemt din adgangsko<br><b>enten</b> din e-mail adresse <b>eller</b> di<br>hvorefter systemet vil sende en | ode, skal du indtaste<br>t mobil nr. her under,<br>ny adgangskode til dig. |
| E-mail:                                                                                                    |                                                                            |
| E-mail                                                                                                    |                                                                            |
| Send                                                                                                    |                                                                            |
| Mobil:<br>DK 💙 🚺 +45 29369277<br>Send                                                                                 | ×                                                                          |

Du har modtaget en engangskode pr. mail eller mobil – login med mobilnr. eller mail og engangskoden, som du har modtaget.

|                       | Sydjysk Rideklub          |  |
|-----------------------|---------------------------|--|
| Medlemslogin          |                           |  |
| Log ind med:<br>Mobil | ○ E-mail                  |  |
| Mobil:                | +45 29369277              |  |
| Adgangskode:          |                           |  |
| •••••                 |                           |  |
| Log ind               | <u>Glemt adgangskode?</u> |  |

Du kan nu se din profil mv. og lave en personlig adgangskode eller ændre den, som du måske allerede har lavet.

| Sydjysk Rideklub                                                        |     |                                                                                                    |                      |                                                      |  |
|-------------------------------------------------------------------------|-----|----------------------------------------------------------------------------------------------------|----------------------|------------------------------------------------------|--|
| 8 Profil                                                                | r ø | konomi                                                                                                    |                      |                                                      |  |
| Profil                                                                  |     | Profil                                                                                                    |                      |                                                      |  |
| Hold<br>Afkrydsningslister<br>Billetter<br>Ændre adgangskode<br>Nyheder |     | Id:                                                                                                    | 4967109              |                                                      |  |
|                                                                         |     | Køn: Kvinde<br>Navn: Lotte Bo<br>Land: Denn<br>Adresse1:<br>Adresse2:<br>Postnr.:<br>Kommune:<br>Mobil:<br>Fastnet tlf.:<br>E-mail: | Kvinde               |                                                      |  |
|                                                                         |     |                                                                                                    | Lotte Bonde Wogensen |                                                      |  |
|                                                                         |     |                                                                                                    |                      |                                                      |  |
|                                                                         |     |                                                                                                    |                      | ( <u>Slet</u> ) ( <u>Ændre</u> )<br>( <u>Ændre</u> ) |  |
|                                                                         |     | Fødselsdag                                                                                                    | Rediger              |                                                      |  |
|                                                                         |     |                                                                                                    |                      |                                                      |  |

Du ændrer adgangskoden ved at klikke på "Ændre adgangskode" og udfylde den gamle adgangskode (den du netop har fået tilsendt på mail/mobil) og skrive din nye kode – OBS koden skal være mindst 6 tegn og indeholde både bogstaver og tal.

| Sydjysk Rideklub   |                                                         |  |  |  |  |  |
|--------------------|---------------------------------------------------------|--|--|--|--|--|
| 🚨 Profil 🛛 🌀       | lkonomi                                                 |  |  |  |  |  |
| Profil             | Ændre min adgangskode                                   |  |  |  |  |  |
| Hold               | Gamle adgangskode*:                                     |  |  |  |  |  |
| Afkrydsningslister | Ny adgangskode*:                                        |  |  |  |  |  |
| Billetter          | Gentag ny adgangskode*:                                 |  |  |  |  |  |
| Ændre adgangskode  | Krav til adgangskoden                                   |  |  |  |  |  |
| Nyheder            | Mindst 6 tegn     Skal indeholde både bogstaver og tal. |  |  |  |  |  |
|                    | Gem                                                     |  |  |  |  |  |
|                    |                                                         |  |  |  |  |  |

### OPSIGELSE

Du kan ikke selv opsige dine betalinger. Opsigelse skal ske til srrkassere@gmail.com.